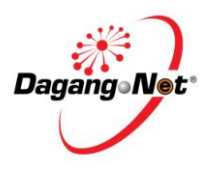

| GENERAL INFORMATION |                                                                                                    |                                                                                                    |  |  |  |  |
|---------------------|----------------------------------------------------------------------------------------------------|----------------------------------------------------------------------------------------------------|--|--|--|--|
| NO                  | COMMON GENERAL ENQUIRIES                                                                                                    | FEEDBACK                                                                                                    |  |  |  |  |
| 1                   | Web Browser<br>Customers to check on their current web browser                                                                                                    | Users are advised to use Internet Explorer 8 (IE8). Other web browsers such as Mozilla, Google Chrome etc are not compatible.                                                                                                    |  |  |  |  |
| 2                   | <b>Pop-up blocker</b><br>Some of the screens in the system use the pop-up window function.<br>Ensure that all pop-blockers are disabled in the Internet Explorer<br>before system login. | 1. Go to Tools → select Pop-up Blocker → click Turn Off Pop-up Blocker<br>WyTradeLink - Intro - Windows Internet Explorer<br>Windows Internet Explorer<br>Pavorites Tools Help<br>InPrivate Browsing History<br>InPrivate Filtering<br>InPrivate Filtering Settings<br>Ctrl+Shift+P<br>InPrivate Filtering Settings<br>Ctrl+Shift+F<br>WinDow FOR TRADE<br>Pop-up Blocker<br>Manage Add-ons<br>Compatibility View<br>Compatibility View Settings<br>Compatibility View Settings<br>Compatibilit |  |  |  |  |
|                     | Most toolbar such as Google and Yahoo came with pre-setting pop-<br>up block. Ensure to turn it off since it is overwrite the IE setting for<br>pop-up blocker.                          | Ele Edit Yiew Favorites Iools Help   Google Go Go Go Go Go Go   Ele Edit Yiew Favorites Iools Help Google Go Go                                                                                                    |  |  |  |  |

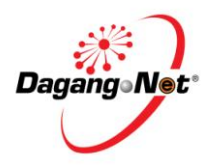

| NO       COMMON GENERAL ENQUIRIES       FEEDBACK         3       Clear Cache<br>Login failed and the text field for username and password become<br>hidden       1. Go to Internet Explorer → Tool → Internet Option         File Edit View Favorite<br>View Google (2)       Coogle (2)       Coogle (2)         Brite Browsing       Ctrl+Shift+Del<br>View downloads       Ctrl+Shift+Del<br>View Filering         View of State browsing session<br>Addite to State newu       Ctrl+Shift+Del<br>View downloads       Ctrl+J         View downloads       Ctrl+J       Ctrl+Shift+Del<br>View of State newu       Ctrl+Shift+Del<br>View downloads |
|----------------------------------------------------------------------------------------------------|
| <ul> <li>3 Clear Cache Login failed and the text field for username and password become hidden</li> <li>1. Go to Internet Explorer → Tool → Internet Option</li> <li>1. Go to Internet Explorer → Tool → Internet Option</li> </ul>                                                                                                    |
| Compatibility View settings<br>Subscribe to this feed                                                                                                    |

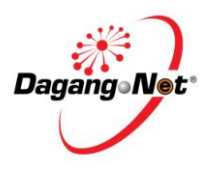

|    | GENERAL IN                          | FORMATION                                                                                                    |
|----|-------------------------------------|----------------------------------------------------------------------------------------------------|
| NO | COMMON GENERAL ENQUIRIES            | FEEDBACK                                                                                                    |
| NO | GENERAL IN COMMON GENERAL ENQUIRIES | FORMATION<br>FEEDBACK<br>2. When the below appear, click Delete<br>Internet Options<br>Ceneral Security Privacy Content Connections Programs Advanced<br>Home page<br>To create home page tabs, type each address on its own line.<br>Integr///www.sciologica.com.my/////////////////////////////////// |
|    |                                     | Change search defaults.          Tabs         Change how webpages are displayed in         Settings         Appearance         Colors       Languages         Fonts       Accessibility                                                                                                    |

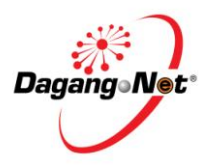

| GENERAL INFORMATION |                          |                                                                                                    |  |  |  |
|---------------------|--------------------------|----------------------------------------------------------------------------------------------------|--|--|--|
| NO                  | COMMON GENERAL ENQUIRIES | FEEDBACK                                                                                                    |  |  |  |
|                     |                          | <ul> <li>3. Tick all as below, and click Delete to clear all cache</li> <li>Preserve Favorites website data<br/>Keep cookes and temporary Internet files that enable your favorite<br/>websites to retain preferences and display faster.</li> <li>Temporary Internet files<br/>Copies of webpages, images, and media that are saved for faster<br/>viewing.</li> <li>Cookes<br/>Files stored on your computer by websites to save preferences<br/>such as login information.</li> <li>History<br/>List of websites you have visited.</li> <li>Download History<br/>List of files you have downloaded.</li> <li>Pownload History<br/>List of files you have typed into forms.</li> <li>Passwords<br/>Saved information that you have typed into forms.</li> <li>Passwords<br/>List of websites excluded from filtering, and data used by Tracking<br/>Protection to detect where websites might be automatically sharing<br/>details about your visit.</li> <li>Active Filtering and Tracking Protection data<br/>A list of websites websites might be automatically sharing<br/>details about your visit.</li> <li>About deleting browsing history</li> <li>Delete</li> <li>Cancel</li> </ul> |  |  |  |

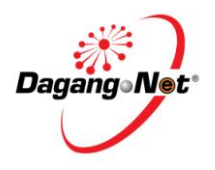

|    | GENERAL INFORMATION                                                                                                    |                                                                                                    |  |  |  |  |
|----|----------------------------------------------------------------------------------------------------|----------------------------------------------------------------------------------------------------|--|--|--|--|
| NO | COMMON GENERAL ENQUIRIES                                                                                                    | FEEDBACK                                                                                                    |  |  |  |  |
| 4  | Differences between Admin Login and User Login                                                                                                    | <ul> <li>The Admin Login is referred as Trader/Manufacturer Admin. This is to maintain your company's database. For example you can :</li> <li>Create id &amp; password for additional users for your company.</li> <li>Maintain your company information for Manufacturer &amp; consignee Profile, Authorized Applicant, and Trader LC address and etc.</li> <li>View transaction status.</li> <li>Users Login is referred as Trader/Manufacturer. This will allow your company to perform your online permits application. For example you can:</li> <li>Apply Cost Analysis, CO Form</li> <li>Perform other activities such as copy and delete</li> <li>Modification on CO forms which are on draft status only and printing.</li> <li>View transaction status.</li> </ul> |  |  |  |  |
| 5  | <b>Client Charter</b><br>Ministry of International Trade and Industry (MITI) Client Charter<br>for Cost Analysis (CA) or Certificate of Origin (CO) | CA client charter : 120 hours<br>CO client charter : 48 hours inclusive of endorsement                                                                                                    |  |  |  |  |

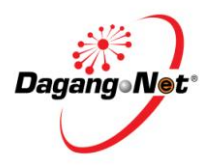

|    | GENERAL INFORMATION      |                                                                                                    |  |  |  |  |  |
|----|--------------------------|----------------------------------------------------------------------------------------------------|--|--|--|--|--|
| NO | COMMON GENERAL ENQUIRIES | FEEDBACK                                                                                                    |  |  |  |  |  |
| 6  | Tariff Codes             | Customers are advised to refer to Royal Malaysian Customs or via<br>respective portals :<br><u>www.myports.net</u><br><u>www.mytradelink.gov.my</u><br><u>www.tariff.customs.gov.my</u><br>Please note that Dagang Net do not have any authority to recommend any<br>Tariff Code to the customer. |  |  |  |  |  |
|    |                          | www.mytradelink.gov.my<br>www.tariff.customs.gov.my<br>Please note that Dagang Net do not have any authority to recommen<br>Tariff Code to the customer.                                                                                                    |  |  |  |  |  |

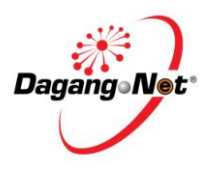

|    | COST ANALYS                                                                                                    | IS APPLICATION                                                                                                    |  |  |  |  |
|----|----------------------------------------------------------------------------------------------------|----------------------------------------------------------------------------------------------------|--|--|--|--|
| No | COMMON PROBLEMS REPORTED                                                                                                    | SOLUTIONS                                                                                                    |  |  |  |  |
| 1  | Add Finished Products Screen 1. Tariff Description is not edited according to details as in invoice 2. Brand/ Model is left empty                                                                                                    | Tariff Description1. The Tariff Description will be auto populated based on MalaysianCustoms Tariff Description2. Tariff Description can be amended based on applicant's preference                                                                                                    |  |  |  |  |
|    | Tariff Code     0101     90     9000     * [search]       Tariff Desc     Other     *       Brand / Model     *       Image: Search and the search and the se | <ul> <li>Brand/ Model</li> <li>1. Brand/ Model cannot be left empty</li> <li>2. Insert a dash (-) if the finished product is without any brand/ model</li> <li>Tariff UOM</li> <li>1. Tariff UOM will be auto populated based on the Tariff Code selected</li> <li>2. Tariff UOM can be amended based on applicant's preference</li> </ul> |  |  |  |  |
|    |                                                                                                    | Tariff Desc Other * Brand / Model Brand / Model Tariff UOM UNT - UNIT *                                                                                                    |  |  |  |  |

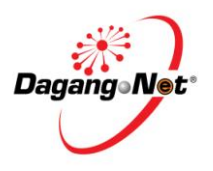

|    | COST ANALYS                                                                                                    | IS APPLICATION                                                                                                    |  |  |
|----|----------------------------------------------------------------------------------------------------|----------------------------------------------------------------------------------------------------|--|--|
| No | COMMON PROBLEMS REPORTED                                                                                                    | SOLUTIONS                                                                                                    |  |  |
| 2  | Add Raw Materials Screen<br>1. Does not tick the checkbox (at left hand side) to populate the HS<br>Code and Country of Origin                                                                                                    | 1. Checkbox (at left hand side) needs to be selected during the selection of HS code and Country of Origin. This will allow the selection is populated to the desired rows                                                                                                    |  |  |
|    | BREAKDOWN COST OF A UNIT PRODUCT MANUFACTURED         Description of materials/components used         HS Code* Country of Origin*         Image: Component in the second second sec | BREAKDOWN COST OF A UNIT PRODUCT MANUFACTURED         Description of materials/components used         Image: Components of the second second s |  |  |
| 3  | Add Raw Materials Screen<br>1. Tick all checkboxes for data entry of different HS Code and<br>Country of Origin                                                                                                    | <ol> <li>Tick all checkboxes (at left hand side) will result to same HS code and<br/>Country of Origin are populated into all rows</li> <li>Only tick checkboxes for rows with same data at each selection of HS<br/>Code and/ or Country of Origin</li> </ol>                                                                                                    |  |  |

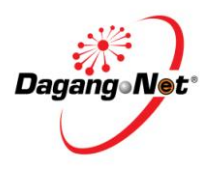

|    | COST ANALYSIS APPLICATION                     |                                                |               |                    |         |                              |                                                |                        |                    |  |
|----|-----------------------------------------------|------------------------------------------------|---------------|--------------------|---------|------------------------------|------------------------------------------------|------------------------|--------------------|--|
| No | COMMON PROBLEMS REPORTED                      |                                                |               | SOLUTIONS          |         |                              |                                                |                        |                    |  |
|    | BREAKDOWN COST OF A UNIT PRODUCT MANUFACTURED |                                                |               |                    | BRE     | AKDOWN COST OF A UNI         | T PRODUC                                       | T MANUFACTURED         |                    |  |
|    |                                               | Description of<br>materials/components<br>used | HS Code*      | Country of Origin* |         |                              | Description of<br>materials/components<br>used | HS Code*               | Country of Origin* |  |
|    |                                               | <u> </u>                                       | 401029010!    | QATAR              |         | 7                            | <u>^</u>                                       | 41029010               | QATAR              |  |
|    | <b>E</b>                                      |                                                | [ <u>hs</u> ] | [search]           | L       |                              | ×                                              | [hs]                   | [search]           |  |
|    |                                               |                                                | 01029010      | MALAYSIA           |         | ,                            | <u> </u>                                       | 01029010               | MALAYSIA           |  |
|    | •                                             |                                                | [ <u>hs</u> ] | [search]           | Ľ       | -                            | ~                                              | [ <u>hs</u> ]          | [search]           |  |
|    |                                               |                                                | 01029010      | MALAYSIA           |         |                              | <u> </u>                                       | 01029010               | MALAYSIA           |  |
|    |                                               |                                                | [ <u>hs</u> ] | [search]           |         | -                            | ~                                              | [ <u>hs</u> ]          | [search]           |  |
|    |                                               |                                                |               |                    |         |                              |                                                |                        |                    |  |
| 4  | 4 Add Raw Materials Screen                    |                                                |               | 1. Pop up          | o fo    | r selection of HS Code, w    | ill show A                                     | HTN (10 digits) tab by |                    |  |
|    | 1. Could not find preferred HS Code           |                                                |               | default            | default |                              |                                                |                        |                    |  |
|    |                                               |                                                |               | 2. Tariff          | (9 d    | igits) tab is also available | e beside Al                                    | HTN tab                | to he              |  |
|    |                                               |                                                |               | selected           |         |                              |                                                |                        |                    |  |

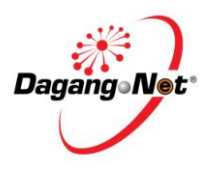

|    |                                                     |            | COST ANALYSI | S APPLICATION                                                                                                    |                                                                                                    |                                                                                                    |
|----|-----------------------------------------------------|------------|--------------|----------------------------------------------------------------------------------------------------|----------------------------------------------------------------------------------------------------|----------------------------------------------------------------------------------------------------|
| No | COMMON PROBLEMS REPORTED                            |            |              | SOLUTION                                                                                                    | S                                                                                                    |                                                                                                    |
| 6  | Add Raw Materials Screen<br>1. FOB Price % not 100% |            |              | BREAKDOWN COST OF A UNIT PRODUCT MANUFACTU<br>materials/components HS Code*<br>Mat 1 01021000<br>Add More Delete<br>* Kindly tick the checkbox at left hand side<br>* Blease ensure all raw material invoice's<br>Sub Total<br>Total Material Cost (Local, A SEAN & Import<br>Labour Cost<br>1. FOB Price % must be 100% | RED Product Profile - Window Adagangnet.com.my/mtl/rmHor Product Profile  Product Profile  Product Profile  Descrip 0010 Hors 0020 Asset | Internet Explo<br>Contains  Contains  Solution Solution Sol |
|    |                                                     | Value (RM) | 96           |                                                                                                    | Value (RM)                                                                                                    | 96                                                                                                    |
|    | Total Material Cost (Local,ASEAN & Imported)        | 30.00      | 30.00        | Total Material Cost (Local, ASEAN & Imported)                                                                                                    | 30.00                                                                                                    | 30.00                                                                                                    |
|    | Labour Cost                                         | 20.00      | 20.00        | Labour Cost                                                                                                    | 20.00                                                                                                    | 20.00                                                                                                    |
|    | Overhead Cost (Direct + Indirect)                   | 10.00      | 10.00        | Overhead Cost (Direct + Indirect)                                                                                                    | 10.00                                                                                                    | 10.00                                                                                                    |
|    | Others Cost (If Available)                          | 20.00      | 20.00        | Others Cost (If Available)                                                                                                    | 20.00                                                                                                    | 20.00                                                                                                    |
|    | Total Product Cost                                  | 80.00      | 80.00        | Total Product Cost                                                                                                    | 80.00                                                                                                    | 80.00                                                                                                    |
|    | Profit                                              | 20.00      | 10.00        | Profit                                                                                                    | 20.00                                                                                                    | 20.00                                                                                                    |
|    | FOB Price                                           | 100.00     | 90.00        | FOB Price                                                                                                    | 100.00                                                                                                    | 100.00                                                                                                    |
|    |                                                     |            |              |                                                                                                    |                                                                                                    |                                                                                                    |

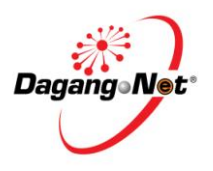

|    | COST ANALYSI                                                                                                    | S APPLICATION                                                                                                    |
|----|----------------------------------------------------------------------------------------------------|----------------------------------------------------------------------------------------------------|
| No | COMMON PROBLEMS REPORTED                                                                                                    | SOLUTIONS                                                                                                    |
| 7  | Add Raw Materials Screen 1. Does not attach raw materials invoices                                                                                                    | 1. After raw material details are inserted, click 'Save' button, before being able to attach raw materials invoices            |
|    | Before click 'Save' button:                                                                                                    | - At this stage, 'Save' button will save all raw material details inserted, and will allow supporting documents to be attached |
|    | RAW MATERIAL - BREAKDOWN COST OF A UNIT PRODUCT MANUFACTURED                                                                                                    |                                                                                                    |
|    | type     Description of Raw Material / Country of Origin     No Code     Name of Suppler     Invoice No. Group Country of Origin     Value (VYR)     Value (VYR)     Value     VYR     Value     VYR     VYR     VYR     VYR     VAlue     VYR     VAlue     VYR     VAlue     VYR     VAlue     VYR     VAlue     VYR     VAlue     VYR     VAlue     VYR     VYR | AN ALLELAL - BRACKONC COL OF A MELT PRODUCT AMMANTERIES                                                                        |
|    |                                                                                                    |                                                                                                    |

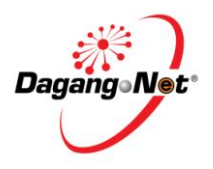

|    | COST ANALYSI                                                                                                    | S APPLICATION                                                                                                    |
|----|----------------------------------------------------------------------------------------------------|----------------------------------------------------------------------------------------------------|
| No | COMMON PROBLEMS REPORTED                                                                                                    | SOLUTIONS                                                                                                    |
|    |                                                                                                    | After click 'Save' button:                                                                                                    |
| 8  | Add Raw Materials Screen<br>1. Raw material invoices attached not saved into the system                                                                                                    | <ol> <li>After all invoices have been attached, don't forget to click 'Save' button</li> <li>At this stage, 'Save' button will save the supporting documents attached</li> </ol> |
| 9  | Attachment for Finished Product<br>1. Wrongly understood portion on attachment for finished product<br>(As in screen below) with attachment of raw material invoices (As in<br>screen at no 6) | 1. This portion allows the supporting documents for finished product to be attached into the system                                                                              |
|    | Attachment         Idd       Delete         No.       Document Name       I         1       Products processing flow chart dec       I                                                         |                                                                                                    |

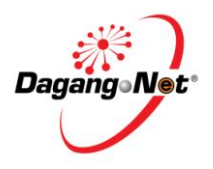

| PREFERENTIAL CO APPLICATION |                                                                                                    |                                                                                                    |  |
|-----------------------------|----------------------------------------------------------------------------------------------------|----------------------------------------------------------------------------------------------------|--|
| NO                          | COMMON PROBLEMS REPORTED                                                                                                    | SOLUTIONS                                                                                                    |  |
| 1                           | Admin Details<br>Login to Admin user id/password                                                                                                    | Customer needs to key in Manufacturer Detail, Authorized Applicant,<br>Consignee detail & Trader LC Address                                                                                                    |  |
|                             | Help         Trader Admin         • Application Status         • Users         • Agents         • CA / CO Transaction         • MAINTENANCE         • Manufacture Profile         • Authorized Applicant /<br>Consignee Profile         • Trader LC Address | <ul> <li>From Trader Admin, customers are allowed to create 4 User Id. Steps to create user id and password are:</li> <li>Go to Menu</li> <li>Click on Users button</li> <li>Click on New User and fill up the new users details to create id and password</li> </ul> |  |
| 2                           | <b>Product Description Details</b><br>1. Mistakes on data entry for 'Kind of Packages' and 'Unit of<br>Measurement'                                                                                                    | <ol> <li>Kind of Packages are listed based on UN Standard codes which defines<br/>the packaging of the goods to be exported</li> <li>Unit of Measurement are listed based on UN Standard codes which</li> </ol>                                                       |  |
|                             |                                                                                                    | defines the measurement of the goods (per unit) to be exported<br>3. Example: 10 boxes (Kind of Packages) which contains 100 units (Unit of<br>Measurement)                                                                                                    |  |

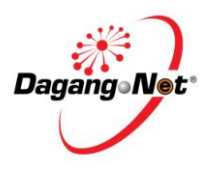

|    | COST ANALYSIS APPLICATION                                                                                                    |                                                                                                    |  |  |  |
|----|----------------------------------------------------------------------------------------------------|----------------------------------------------------------------------------------------------------|--|--|--|
| No | COMMON PROBLEMS REPORTED                                                                                                    | SOLUTIONS                                                                                                    |  |  |  |
| No | Add/Edit - ATIGA (Form D) Product Description Details         Prinshed Product         Prinshed Product         Orgin of Criteria         Orgin of Criteria         Wo         Brand J Model         Mimporting Country-HS Code         9101909000         Unit of Messurement (UMM)         The Code         Please enter both FOB Value (MVR) and FOB Value (Foreign Currency)         FOB Value (Foreign Currency)         100000         Ubb Value (Foreign Currency)         100000         Ubb Value (Foreign Currency)         100000         Ubb Value (Foreign Currency)         100000         Ubb Value (Foreign Currency)         100000         Ubb Value (Foreign Currency)         100000         Ubb Value (Foreign Currency)         100000         Ubb Value (Foreign Currency)         100000         Ubb Value (Foreign Currency)         100000         Ubb Value (Foreign Currency)         100000         Ubb Value (Foreign Currency)         100000         Ubb Value (Foreign Currency)         100000         100000         100000 | Add/Edit - ATIGA (Form D) Product Description Details         Finished Product III       CPT-FP-120712-007756         HS Code / ATITI Code       0101909000         Product Summary       Other         OP roduct Summary       Other         Invoice Details       WO         Flease entry both FOB Value (MYR)       314000         Other FOB Value (Foreign Currency)       100000         Invoice Details       Invoice Date         More       Invoice Date                                                                                  |  |  |  |
|    | No.         Marks of Packages         Number of Packages         Kind of Packages         Quantity         Description of Goods           1         1         1         1         1         1         0         VL - BULK, LOUD         50         Edble Paim Kernel Olis 46456546           1         1         1         0         VL - BULK, LOUD         50         Edble Paim Kernel Olis 46456546           4         Grand Totat         100         VL - BULK, LOUD         50         Edble Paim Kernel Olis 46456546           Add Package Detail         Delete         Click on Yudd Package Detail button to add package details.         Add to Form         Close                                                                                                    | Package Details           No.         Marks of Packages         Number of Packages         Kind of Packages         Quantity         Description of Goods           1         Container filo<br>1027843 MARC 81<br>1027843 MARC 81<br>1027843 MARC 81<br>1027843 MARC 81<br>1027843 MARC 81<br>102         100         50         Edble Pain Kernel Olia 46456546<br>102         100         50           Add Package Detail         Delete         Click on Vadd Package Detail button to add package details.         Add to Form         Close |  |  |  |
| 3  | Product Description Details<br>1. Importing HS Code                                                                                                    | <ol> <li>Data entry on Importing HS Code will result to this code be printed on<br/>CO Form</li> <li>If Importing HS Code is empty, Malaysia HS Code (As approved during<br/>Cost Analysis) will be printed on CO Form</li> </ol>                                                                                                    |  |  |  |

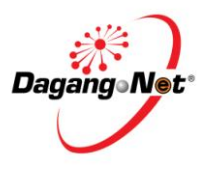

|    | COST ANALYSIS APPLICATION                                                                                                    |                                                                                                |                                                                                                    |                                                                                               |
|----|----------------------------------------------------------------------------------------------------|------------------------------------------------------------------------------------------------|----------------------------------------------------------------------------------------------------|-----------------------------------------------------------------------------------------------|
| No | СОММ                                                                                                    | ON PROBLEMS REPORTED                                                                           |                                                                                                    | SOLUTIONS                                                                                     |
|    | oduct Description Details<br>Finished Product ID<br>HS Code / AHTN Code<br>Product Summary<br>Origin of Criteria<br>Brand / Model<br>Importing Country - HS Code<br>Unit of Measurement (UOM) | CPT-FP-120712-007756<br>0101909000<br>Other<br>WO<br>IV<br>0101909000<br>TNE - TONNE (1000 KG) | oduct Description Details<br>Finished Product ID<br>HS Code / AHTN Code<br>Product Summary<br>Origin of Criteria<br>Brand / Model<br>Importing Country - HS Code<br>Unit of Measurement (UOM) | CPT-FP-120712-007756<br>0101909000<br>Other<br>WO<br>N<br>0101909000<br>TNE - TONNE (1000 KG) |
| 4  | 4 Product Description Details 1. Third Party Details Description of Goods                                                                                                    |                                                                                                | 1. Other than inserting desc<br>Details are also to be entered<br>Des                                                                                                    | ription of goods to be exported, Third Party<br>ed here, if any<br>cription of Goods          |
| 5  | Company Details                                                                                                    | tails e g                                                                                      | 1. Avoid repeating details de                                                                                                    | uring data entry, as repeating details will be                                                |
|    | i. Company Address: Lot                                                                                                    | 231-C, Kawasan Perindustrian Jelapang,                                                         | 2. The character limit for Co                                                                                                    | mpany Details are based on Malaysian                                                          |
|    | Perak                                                                                                    |                                                                                                | Customs requirement (140                                                                                                    | characters (35 char for Company Name and                                                      |
|    | ii. State: Perak                                                                                                    |                                                                                                | 35x3 char for Company Add                                                                                                    | ress))                                                                                        |

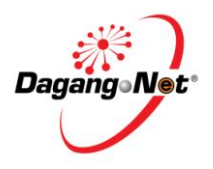

|    | COST ANALYSIS APPLICATION                                                                                                    |                                                                                                    |  |
|----|----------------------------------------------------------------------------------------------------|----------------------------------------------------------------------------------------------------|--|
| No | COMMON PROBLEMS REPORTED                                                                                                    | SOLUTIONS                                                                                                    |  |
|    | Company Details Company Name NUZA'S TRADING SDN BHD ROC/ROB No. 50001-R *                                                                                                    | Company Name NUZA'S TRADING SDN BHD ROC/ROB No. 80001-R *                                                                                                    |  |
|    | Company Rules (D1 231-2) [serich] Fold Code<br>RAWIASAN PERNDUSTRIAN JELAPANG<br>PERAK<br>City State PERAK                                                                                                    | Company Address Lot 231-C learch Fost Color<br>KAWASAN PERNDUSTRIAN JELAPANIG<br>PERAK<br>City State PERAK                                                                                                    |  |
|    | Country Tel No. [Office] 05-3365352                                                                                                    | Country Tel No. [Office] 05-3365352                                                                                                    |  |
|    | Tel No. (Mobile) Email                                                                                                    | Tel No. [Mobile]                                                                                                    |  |
|    | Fax No. 05-3365350 Trader Ref No.                                                                                                    | Fax No. 05-3365350 Trader Ref No.                                                                                                    |  |
|    |                                                                                                    |                                                                                                    |  |
| 6  | Company Details  1. Inserting company details which requires more characters compared to Malaysian Customs requirement  Company Name  Bearch  Company Name  Bearch  Company Name Bearch  Company Name Bearch  Company | <ol> <li>'LC Address' field will allow data entry of company details which involves<br/>more than 140 characters</li> <li>If LC address is inserted, it will be printed on CO Form. If empty, details<br/>in 'Company Details' (as in screen at no 3) portion will be printed on CO<br/>Form</li> </ol> |  |
| 7  | <b>Port of Discharge</b><br>1. Require Port of Discharge details, which was not listed in 'Port of Discharge' field                                                                                                    | <ol> <li>Port of Discharge' field will list down ports as per accepted by Malaysian<br/>Customs</li> <li>Port of Discharge (For LC)' allows data entry for preferred port of<br/>discharge</li> </ol>                                                                                                   |  |

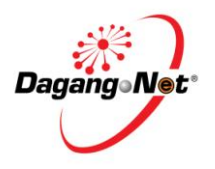

| COST ANALYSIS APPLICATION |                                                        |                                                                                                    |
|---------------------------|--------------------------------------------------------|----------------------------------------------------------------------------------------------------|
| No                        | COMMON PROBLEMS REPORTED                               | SOLUTIONS                                                                                                    |
|                           |                                                        | 3. Data entry at 'Port of Discharge (For LC)' field will result the data to be<br>printed on CO Form. If it is empty, details on 'Port of Discharge' field will<br>be printed on CO Form accordingly |
|                           |                                                        | Means Of Transport And Route (As Far As Known)                                                                                                    |
|                           |                                                        | Vessel's llame / Air craft, etc Vessel 123 * Feeder Vessel's llame                                                                                                    |
|                           |                                                        | Port Of Discharge AMPENAN - BALI - DAMP [search]* Port Of Discharge (For LC) Ampenan Bai, Indonesia                                                                                                  |
|                           |                                                        | Export Date 09/12/2010 V (ddf/M/lyyyy)* Mode Of Transport Martine V *                                                                                                    |
|                           |                                                        |                                                                                                    |
| 8                         | Selection of Approving MITI Office                     | 1. Ensure correct MITI office is selected                                                                                                    |
|                           | 1. Wrongly selects the preferred approving MITI office |                                                                                                    |
|                           |                                                        | 2. Wrong selection will cause the approval will be given by the selected                                                                                                    |
|                           |                                                        | MITI office. Thus, CO endorsement must also be made at the respective                                                                                                    |
|                           |                                                        | MITIOTTICE                                                                                                    |
|                           |                                                        | Preferred Branch of Application Processing                                                                                                    |
|                           |                                                        | Propala Kuola Lumaur 🖌 🛎                                                                                                    |
|                           |                                                        |                                                                                                    |
| 9                         | Calculation for Regional Value Content (RVC)           | RVC = FOB (value in RM) - Total Imported Material (value in RM) x 100                                                                                                    |
|                           |                                                        | FOB (value in RM)                                                                                                    |
|                           |                                                        |                                                                                                    |